Dear UW Small Animal Imaging Facility (SAIF) users,

Effective November 1<sup>st</sup>, 2016, the SAIF will be migrating to iLab, an online reservation and billing system to improve the workflow of the facility. You are receiving this notification as a past or current user of the SAIF. All facility users are required to use the system, which will include a one-time registration, outlined below. Once you are registered, the system will enable you to reserve systems, request training, provide required approvals, and monitor full-service study progress.

## To register for an account:

To get started, you must register for an account:

- 1. Navigate to the iLab <u>SAIF page</u>.
- 2. In the upper-right-hand corner, click "Register" and then select, *Click here* to login or register using your NetID and password.
- 3. You will be directed to an iLab Registration page where you will need to select your PI/Lab, and verify your contact information.
- 4. Once your registration has been submitted, your PI will receive a notification that you have requested membership to their lab in iLab. They will need to approve your membership and assign any Project for your use.

## To Reserve Equipment:

Once you have been accepted into your PI's lab and assigned Project, you can schedule equipment time.

- 1. Navigate to the iLab <u>SAIF page</u>.
- 2. In the upper-right-hand corner, click "Login" and then select, *Click here* to login or register using your NetID and password.
- 3. Select the *Schedule Equipment* tab and click on the 'View Schedule' button next to the instrument of interest. Click and drag on the time frame you would like to schedule.
- 4. In the pop up window, verify your reservation details and provide payment information before saving the reservation.

## To Create a Service Request:

Once you have been accepted into your PI's lab and assigned Project, you can create service requests.

- 1. Navigate to the iLab <u>SAIF page</u>.
- 2. In the upper-right-hand corner, click "Login" and then select, *Click here* to login or register using your NetID and password.
- 3. Select the *Request Services* tab and click on the 'Request Service' button next to the service of interest.
- 4. You will be asked to complete a form before submitting the request to the core.
- 5. Your request will be pending review by the core. The core will review your request and either Agree to the work or request additional information before agreeing.

## Additional help

More detailed instructions are available in the <u>customer manual</u>. For any questions not addressed in the manual, click on the "HELP" link in the upper right hand corner or contact <u>support@ilabsolutions.com</u>.

Sincerely,

The iLab – University of Wisconsin-Madison Carbone Cancer Center Team